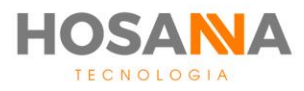

# PLATAFORMA

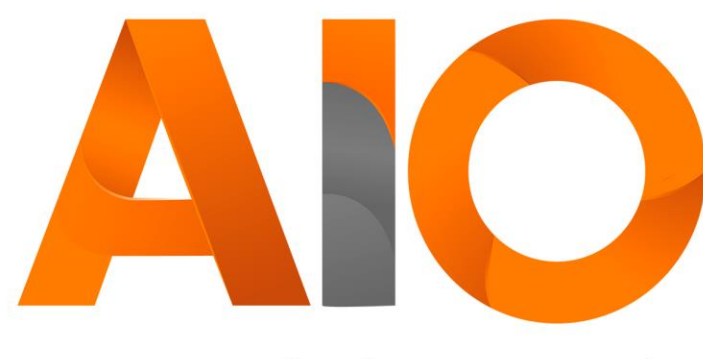

Omnichannel

# MENSAGERIA

# MANUAL DO USUÁRIO

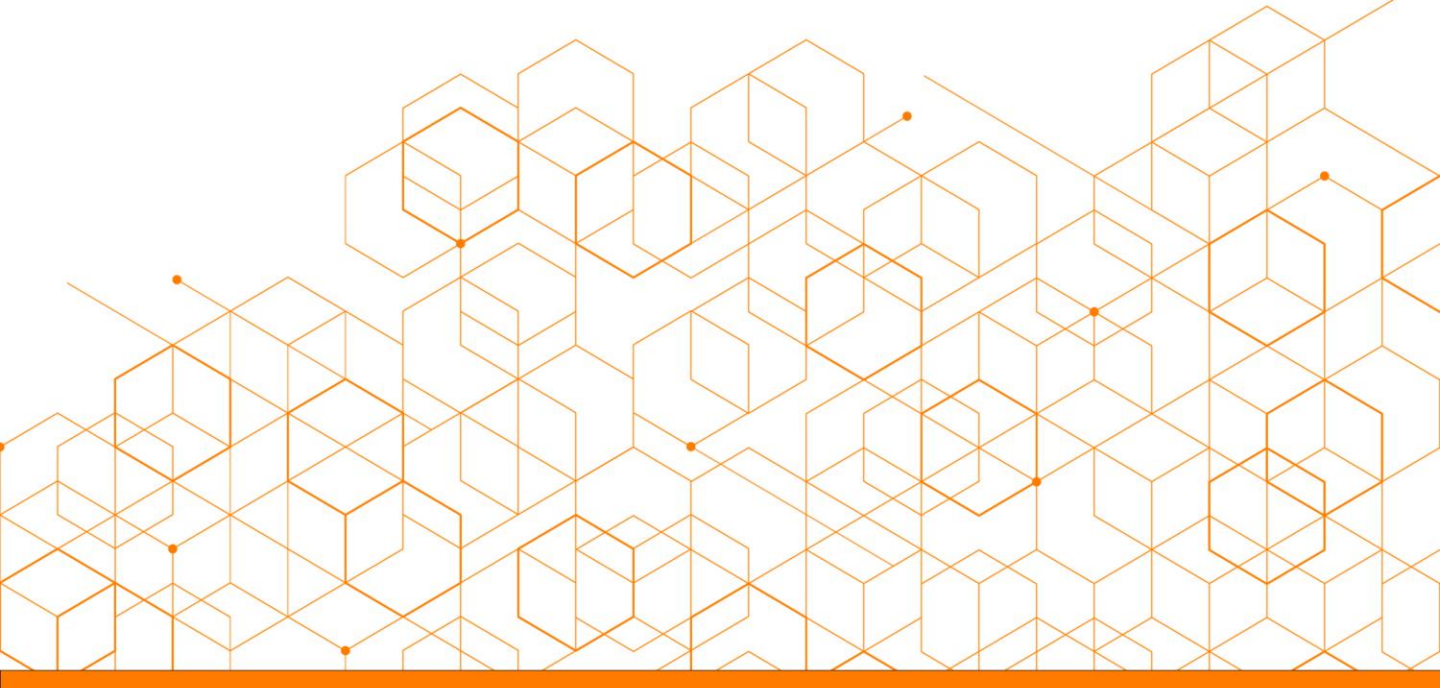

Versão do manual: V1.12/20

# **SUMÁRIO**

| Mensageria         |      | 02 |
|--------------------|------|----|
| Barra de Ferramer  | ntas | 02 |
| Visualizar Mensage | ens  | 03 |
| Excluir Mensagem   |      | 04 |
| Responder Mensag   | gem  | 05 |
| Encaminhar Mens    | agem | 05 |
| Anexos             |      | 06 |
| Timeline           |      | 06 |
| Histórico          |      | 06 |
| Eventos            |      | 06 |
| Criar Nova Mensag  | gem  | 07 |

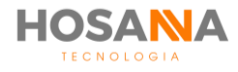

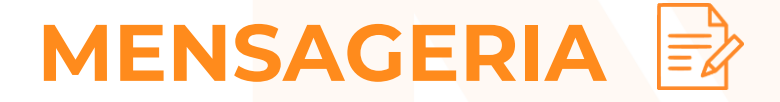

O canal de mensageria é capaz de oferecer uma ampla variedade de interação. Com a Plataforma AiO! você pode utilizar o canal de mensageria para enviar, receber e responder mensagens através de e-mail, SMS, Facebook, Twitter, Instagram, entre outros canais previamente configurados.

## **BARRA DE FERRAMENTAS**

A Barra de Ferramentas fornece a você o acesso a todas as <mark>funções e re</mark>curs<mark>os de</mark> mensageria que compõe o AiO! Agent.

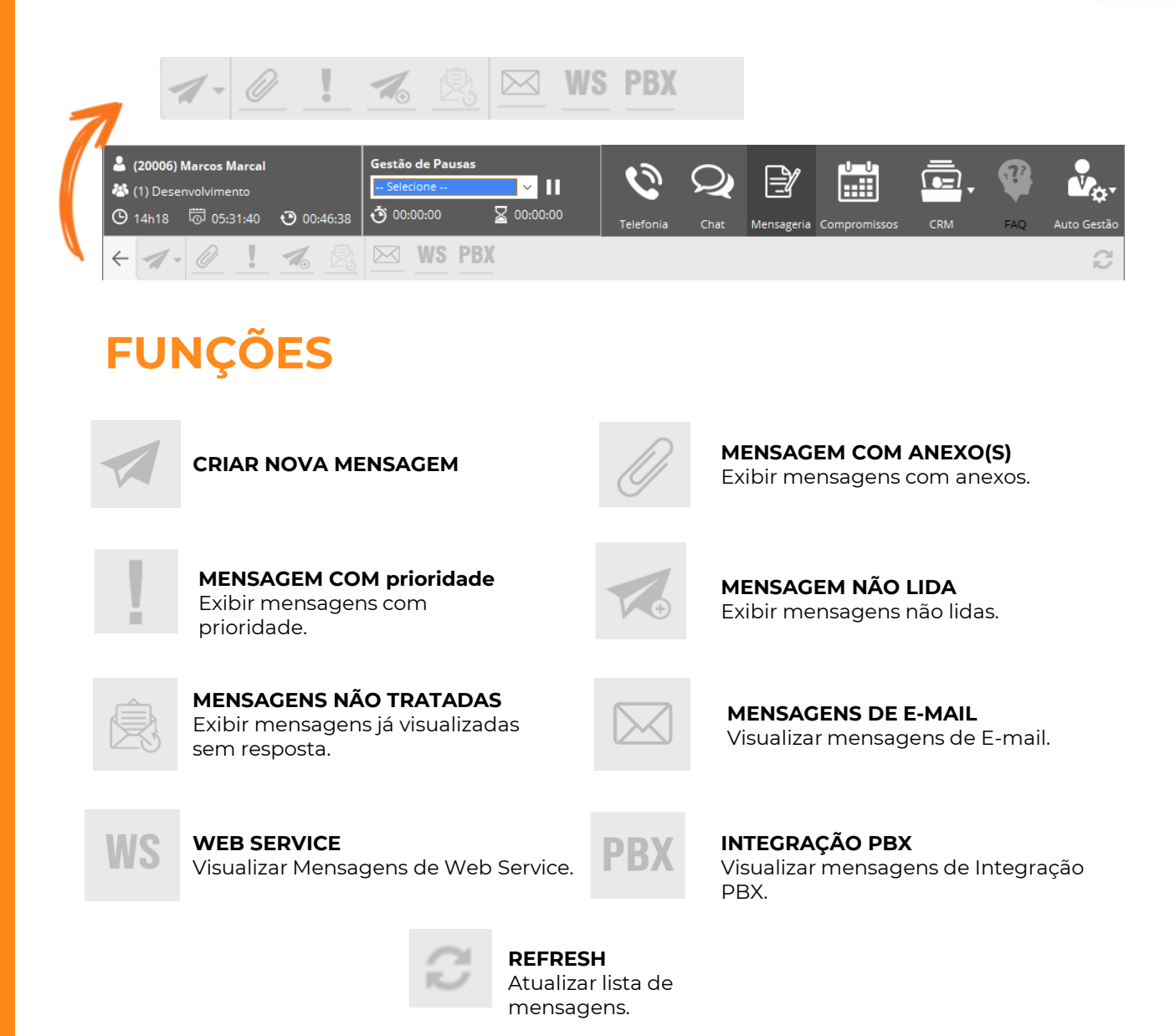

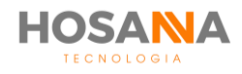

MANUAL DO USUÁRIO

# **VISUALIZAR MENSAGENS**

As mensagens são organizadas por data com abas específicas para o dia, semana, mês e mensagens antigas. Assim, você tem uma caixa de entrada distinta para cada período:

| ⊳ | Hoje (2)      |
|---|---------------|
| ⊳ | Ontem (5)     |
| ⊳ | Semana (35)   |
| ⊳ | Mês (50)      |
|   | Antigas (180) |

Para localizar facilmente qualquer mensagem, você pode utilizar os filtros e/ou realizar pesquisas por determinados campos:

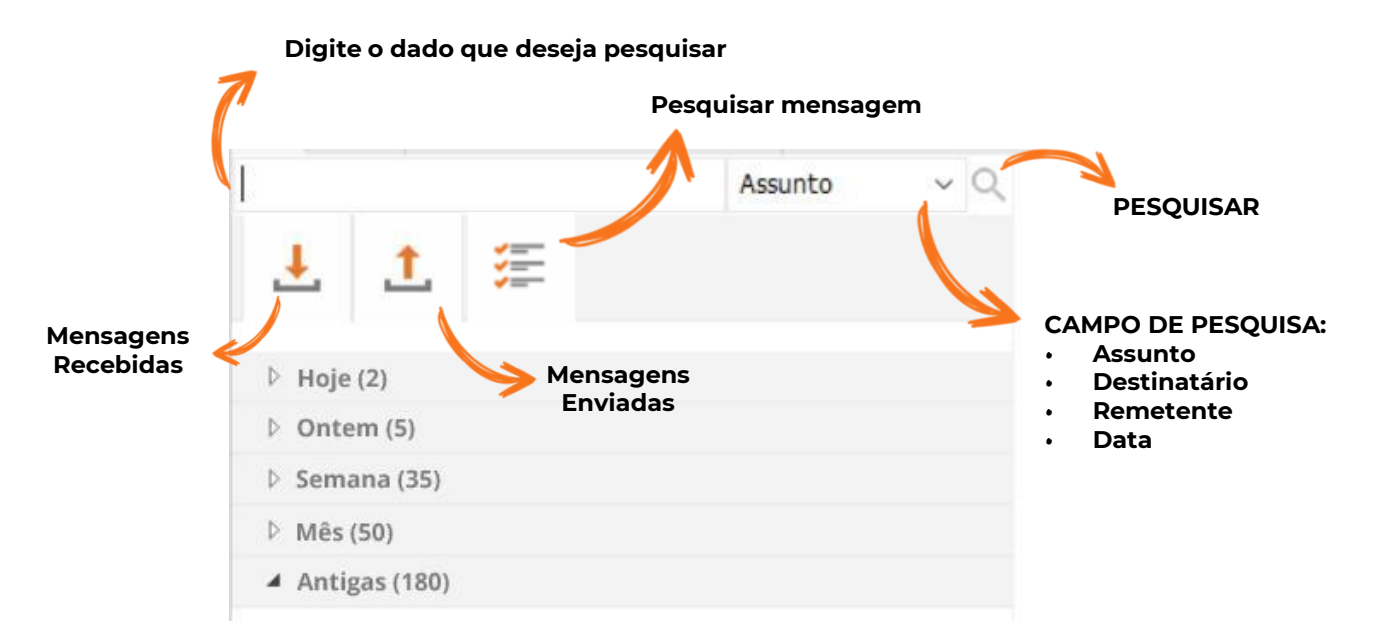

Selecione o período e clique na mensagem para exibir o conteúdo:

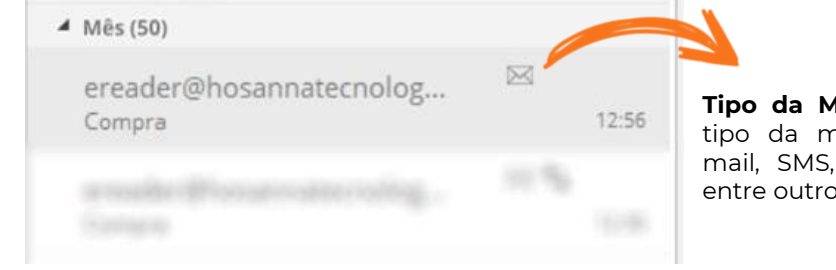

**Tipo da Mensagem:** Este ícone indica o tipo da mensagem recebida/enviada: Email, SMS, Facebook, Twitter, Instagram, entre outros.

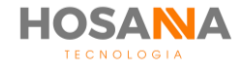

A Plataforma AiO! permite que você responda, encaminhe ou exclua uma mensagem. Para realizar uma dessas ações, clique no ícone correspondente no topo do e-mail (*Responder, Encaminhar ou Excluir*):

Ao visualizar uma mensagem, s<mark>erão exibid</mark>as algu<mark>mas informa</mark>ções:

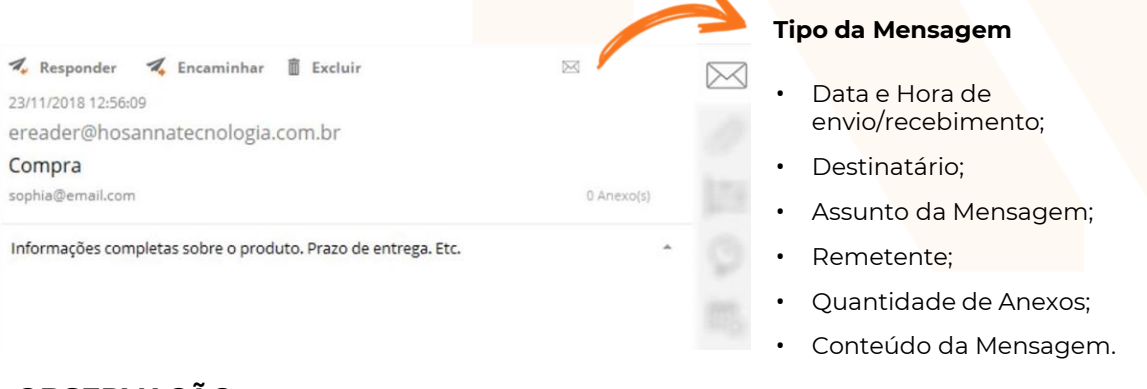

#### **OBSERVAÇÃO:**

Ao lado do Tipo da Mensagem, o AiO! Agent pode exibir possíveis ícones:

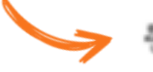

Mensagem com contato

Mensagem excluída

- Mensagem com Contato: É exibido quando você estiver em contato com um Contato cadastrado;
- Mensagem Excluída: Indica que a mensagem foi excluída anteriormente.

### **EXCLUIR MENSAGEM**

Para excluir uma mensagem, clique em Excluir no topo da mensagem.

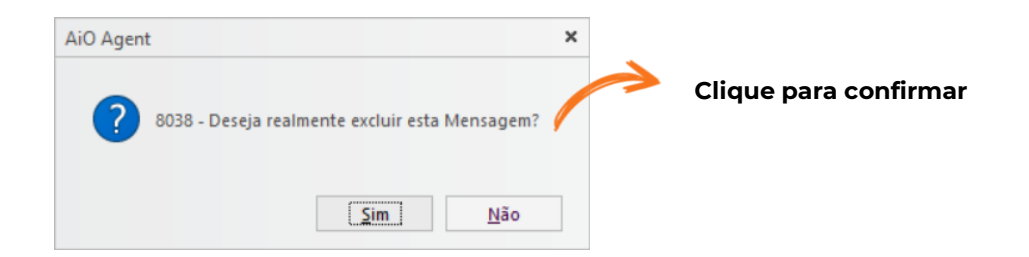

```
Ingriidfonseca@gmail.com
Teste
11:13
```

As mensagens excluídas permanecem sendo exibidas no AIO! Agent. Elas são tachadas e apresentam um ícone de lixeira indicando a exclusão:

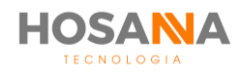

## **RESPONDER MENSAGEM**

Ao clicar em **Responder Mensagem,** digite a resposta no campo **Mensagem**. Selecione uma Classificação e Sub Classificação e clique para enviar.

| ENCAMIN  | HAR MENSAGEM | 1 | L      |                    | Tipo de Mensagen<br>⊠ Email |
|----------|--------------|---|--------|--------------------|-----------------------------|
| Fila     | Comercial    | Ŧ | De     | Mensageria Hosanna | Ŧ                           |
| Para     |              |   |        |                    |                             |
| Cc       |              |   | Cco    |                    |                             |
| Assunto  | Fwd: Compra  |   | Anexos | Nenhum             |                             |
| Mensagem |              |   |        |                    | *                           |
|          |              |   |        |                    |                             |

### **ENCAMINHAR MENSAGEM**

Ao clicar em Encaminhar Mensagem, selecione o destinatário no campo "Para":

| ENCAMIN  | HAR MENSAGEM | 1      |                    | Tipo de Mensagem |
|----------|--------------|--------|--------------------|------------------|
| Fila     | Comercial    | De     | Mensageria Hosanna | v                |
| Para     |              |        |                    |                  |
| Cc       |              | Ссо    |                    |                  |
| Assunto  | Fwd: Compra  | Anexos | Nenhum             |                  |
| Mensagem |              |        |                    | *                |

Se desejar, acrescente um texto adicional no campo Mensagem. Em seguida, selecione uma Classificação e Sub Classificação e clique para enviar.

#### Utilize o menu lateral para navegar entre as abas:

| ← == = /       |    | 1. 47                        |           |           |
|----------------|----|------------------------------|-----------|-----------|
| CRIAR MENSAGEM | 1. | Tips de Mensagen<br>28 Email | $\bowtie$ | Mensagem  |
|                |    | の<br>臣                       |           | Anexos    |
|                |    | 9<br>111                     |           | Timeline  |
|                |    |                              | Ð         | Histórico |
|                |    |                              |           | Eventos   |
|                |    |                              |           |           |

#### **OBSERVAÇÃO:**

 Você pode utilizar os atalhos CTRL + TAB e CTRL + SHIFT + TAB para alternar entre as abas.

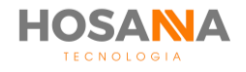

### **ANEXOS**

Nesta aba é possível visualizar todos os arquivos anexados ao e-mail.

| ID | Arquivo                                                           |                           | 1 | Remover |
|----|-------------------------------------------------------------------|---------------------------|---|---------|
| 1  | C: \Users \ingrid.fonseca \Documents \HSNA \A Plataforma AiO.docx |                           |   | Î       |
|    |                                                                   | Clique para remover anexo | ~ |         |

### TIMELINE

Exibe a timeline de registros de respostas e/ou encaminhamentos do e-mail:

| 🗮 Navegação           |                            | v              |
|-----------------------|----------------------------|----------------|
|                       |                            |                |
|                       |                            |                |
|                       |                            |                |
| 20/11/18 10:24        |                            | 23/11/18 11:13 |
| 19/11/2018            |                            | 24/11/2018     |
| 20/11/18 10:16        |                            | 23/11/18 11:11 |
|                       |                            |                |
| Clique para visualiza | r as informações do e-mail | $\checkmark$   |
|                       |                            |                |

## HISTÓRICO

Exibe o histórico de encaminhamento e/ou respostas:

| Data / Hora         | Usuário        | Тіро              |
|---------------------|----------------|-------------------|
| 20/11/2018 10:16:11 | Ingrid Fonseca | Mensagem enviada  |
| 20/11/2018 10:24:04 | Ingrid Fonseca | Mensagem recebida |
| 23/11/2018 11:11:28 | Ingrid Fonseca | Mensagem enviada  |
| 23/11/2018 11:13:04 | Ingrid Fonseca | Mensagem recebida |

### **EVENTOS**

Exibe todos os eventos realizados, por exemplo: Nova mensagem; Mensagem marcada como lida; Mensagem respondida; Mensagem encaminhada e Mensagem excluída.

| Data / Hora         | Usuário        | Evento                     | Dados |  |
|---------------------|----------------|----------------------------|-------|--|
| 23/11/2018 11:13:57 | Ingrid Fonseca | Mensagem marcada como lida |       |  |

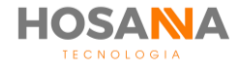

# **CRIAR NOVA MENSAGEM**

Para criar uma nova mensagem, clique no ícone **Criar Nova Mensagem** localizado no menu superior. Em seguida, selecione o tipo de mensagem.

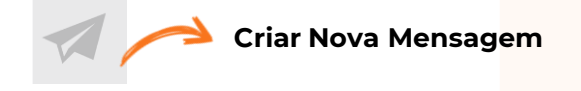

O AiO! Agent exibirá uma nova janela com os campos para criação da nova mensagem.

Preencha o Assunto da mensagem, selecione a Fila de Atendimento, Remetente e Destinatário. Se desejar, você poderá adicionar destinatários aos campos "Cc" e "Cco". No campo de mensagem, digite o texto desejado e/ou selecione um grupo de resposta e respostas pré-definidas. Para anexar um arquivo ao e-mail, clique no ícone **Anexar Arquivo** localizado no menu superior.

| ~              |        | Enviar Mensagem |   |           | Cancelar Mensagem |                     |   |
|----------------|--------|-----------------|---|-----------|-------------------|---------------------|---|
| ← 🖂 🖂          | 0      |                 |   |           |                   | 1                   |   |
| CRIAR ME       | NSAGEN | 1               |   | 1         | Tipo de           | e Mensagem<br>Email | 3 |
| Fila           |        |                 | • | De        |                   | -                   | D |
| Para           |        |                 |   |           |                   |                     | + |
| Cc             |        |                 |   | Ссо       |                   | C.                  | ) |
| Assunto        |        |                 |   | Anexos    | Nenhum            |                     | h |
| Mensagem       |        |                 |   |           |                   | A (                 | Ð |
|                |        |                 |   |           |                   |                     |   |
|                |        |                 |   |           |                   |                     |   |
|                |        |                 |   |           |                   |                     |   |
|                |        |                 |   |           |                   | <b>-</b>            |   |
| Grupo de Resp. |        |                 |   | Respostas |                   | ~                   |   |

#### Observação: O Grupo de Respostas e Respostas são pré-definidas pelo seu Supervisor.

Abaixo, selecione uma Classificação e Sub Classificação para a mensagem:

| ☆ Classific   | ação |                   | v |
|---------------|------|-------------------|---|
| Classificação | Ţ    | Sub Classificação | * |

Em seguida, clique no ícone **Enviar Mensagem** localizado no menu superior. Todas as mensagens enviadas podem ser visualizadas em sua Caixa de Saída.

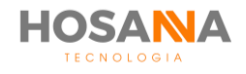

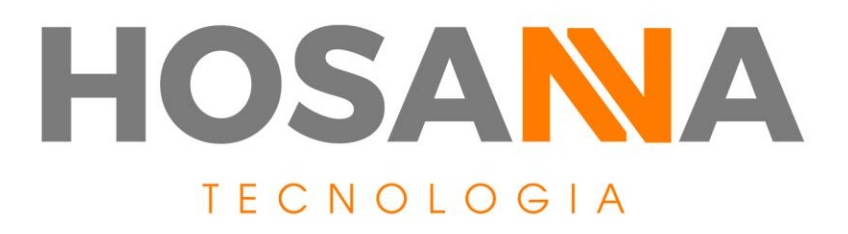

### WWW.HOSANNATECNOLOGIA.COM.BR

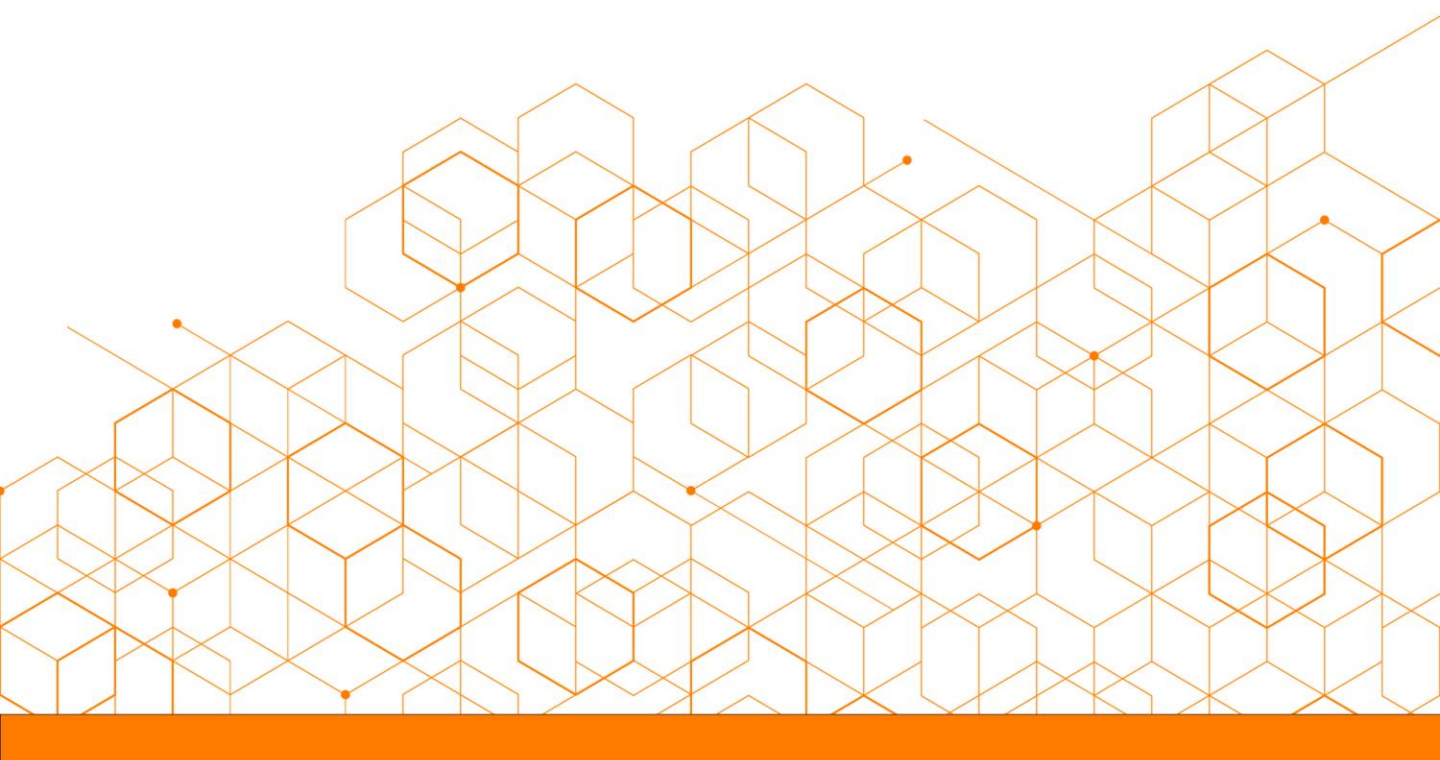